# Manual de uso Micrositio ATER

# Tabla de contenido

| Introducción:                          | 2 |
|----------------------------------------|---|
| Registrarse:                           | 2 |
| Olvido su contraseña                   | 3 |
| Logearse y crear tickets en el sistema | 6 |
| Muestras de Tickets                    | 7 |

### Introducción:

El nuevo sitio de contacto nos permite mejorar la atención al ciudadano mediante la generación de tickets, la gestión de los mismos a través del sitio y el correo electrónico personal de los contribuyentes. A continuación desarrollamos un manual para el registro de un nuevo usuario, la creación y gestión de los incidentes.

#### **Registrarse:**

Ingresamos en el link: reclamos.ater.gob.ar/micrositio

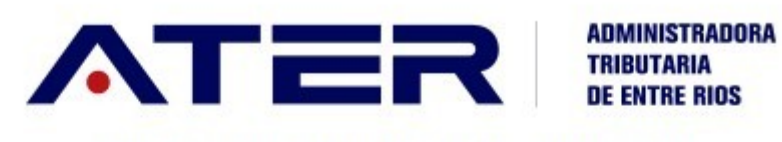

Por favor complete los datos para ingresar

| Jsuario         |             |
|-----------------|-------------|
| assword         |             |
| Ingre           | sar         |
| Olvide mi clave | Registrarme |
| Olvide mi clave | Registrarme |

Hacemos click en "Registrarme" y nos lleva a la siguiente ventana:

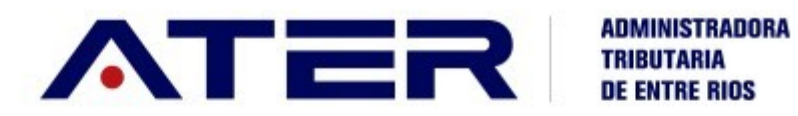

Por favor, debe completar los datos para registrarse.

| Nombre y Apellido |  |
|-------------------|--|
| DNI / CUIT        |  |
| Email             |  |
| Repetir Email     |  |
| Telefono          |  |
| Password          |  |
| Repetir Password  |  |
|                   |  |

Una vez ingresado los datos solicitados presionamos en el botón "Registrarse".

Olvido su contraseña

| Por favor complete lo | os datos para ingresar |
|-----------------------|------------------------|
| Usuario               |                        |
| Password              |                        |
| Ingr                  | resar                  |

Presionar en "Olvide mi clave" esto nos redirigirá hacia la siguiente ventana

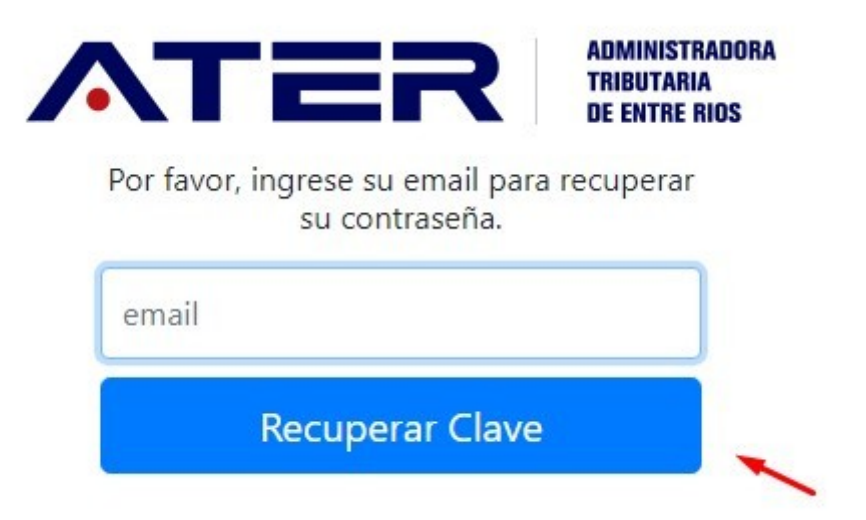

Ingresamos el email de nuestro usuario y luego presionamos en "Recuperar Clave" esto nos enviara un link a la cuenta de correo con el cual podremos cambiar nuestra contraseña.

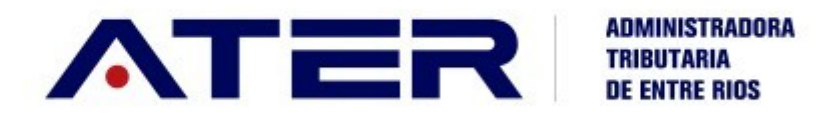

Se envió un mail a su casilla con las instrucciones para recupero de clave. En caso de no recibir este mensaje en su bandeja de entrada le sugerimos revisar su bandeja de Correos No Deseados Este email tiene validez por 24hrs.

Volver a login

Una vez presionamos en el link que nos llego al correo veremos lo siguiente:

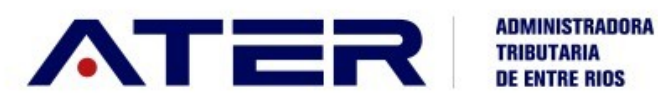

Si está en esta página es porque ha solicitado el reseto de su password a la cuenta de correo braian\_1454@hotmail.com user BrianStauber.

Por favor ingrese la nueva password.

| Password          |  |
|-------------------|--|
| Repetir Password  |  |
| Resetear Password |  |

Ingresamos la nueva contraseña y presionamos "Resetear Password".

## Logearse y crear tickets en el sistema

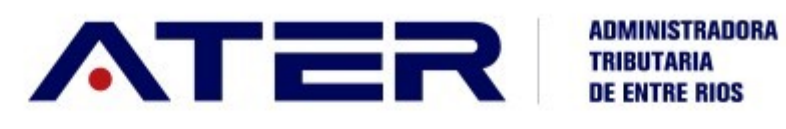

Por favor complete los datos para ingresar

| Usuario         |             |
|-----------------|-------------|
| Password        |             |
| Ingre           | sar         |
| Olvide mi clave | Registrarme |

Ingresamos el usuario y contraseña luego presionamos en "Ingresar".

Esta será nuestra página inicial:

| ΛТ      | ADMINISTRAD<br>TRIBUTARIA<br>DE ENTRE RICE | IORA<br>S |        |        |                           |              | Crear Ticket Salir |
|---------|--------------------------------------------|-----------|--------|--------|---------------------------|--------------|--------------------|
| Usuario |                                            | Tk Nro    | Titulo | Estado | Fecha Apertura            | Fecha Cierre | Solución           |
| Nombre  |                                            |           |        |        | No hay tks para este usua | rio          |                    |
| D.N.I.  |                                            |           |        |        |                           |              |                    |

Para irnos del sitio debemos presionar en "Salir", para crear tickets presionaremos en "Crear Ticket" esto nos llevara a la siguiente pantalla:

| itulo                          |                     |  |
|--------------------------------|---------------------|--|
| eleccione Categoría            | Completa este campo |  |
| Agentes retención y percepción |                     |  |
| Descripción                    |                     |  |
|                                |                     |  |
|                                |                     |  |
|                                |                     |  |
|                                |                     |  |

Ingresamos el titulo del Ticket, seleccionamos la categoría deseada e ingresamos la descripción del problema, una vez que finalizamos presionamos en **"Crear"**.

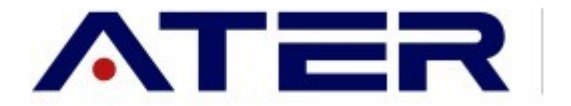

ADMINISTRADORA TRIBUTARIA DE ENTRE RIOS

El ticket N° 11412 fue creado correctamente. Se responderá este ticket al email ingresado.

#### Volver

Ahora una vez generado el Ticket las consultas y resolución del mismo nos llegaran por email a la cuenta de correo asociada a nuestro usuario.

#### Muestras de Tickets

Así veremos nuestra pantalla de inicio con nuestros tickets creados:

| ADMINISTRADORA<br>TEBUTARIA<br>DE EVITE RIOS<br>Crear Ticket |  |        |                     |        |                     |              |          |
|--------------------------------------------------------------|--|--------|---------------------|--------|---------------------|--------------|----------|
| Usuario                                                      |  | Tk Nro | Titulo              | Estado | Fecha Apertura      | Fecha Cierre | Solución |
| Nombre                                                       |  | 11416  | Realizando Prueba 1 | Nuevo  | 2019-12-09 10:39:11 |              |          |
| D.N.I.                                                       |  |        |                     |        |                     |              |          |

Una vez resuelto el ticket se verá la solución en la columna "Solución"

| ADMINISTRADORA<br>TRIBUTARIA<br>DE HIFRE RUS |  |        |                     |          |                     |              |                         |
|----------------------------------------------|--|--------|---------------------|----------|---------------------|--------------|-------------------------|
| Usuario                                      |  | Tk Nro | Titulo              | Estado   | Fecha Apertura      | Fecha Cierre | Solución                |
| Nombre                                       |  | 11416  | Realizando Prueba 1 | Resuelto | 2019-12-09 10:39:11 |              | Esta prueba fue exitosa |
| D.N.I.                                       |  |        |                     |          |                     |              |                         |